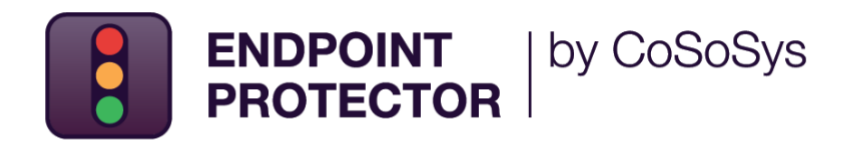

### **Intune** 배포 가이드

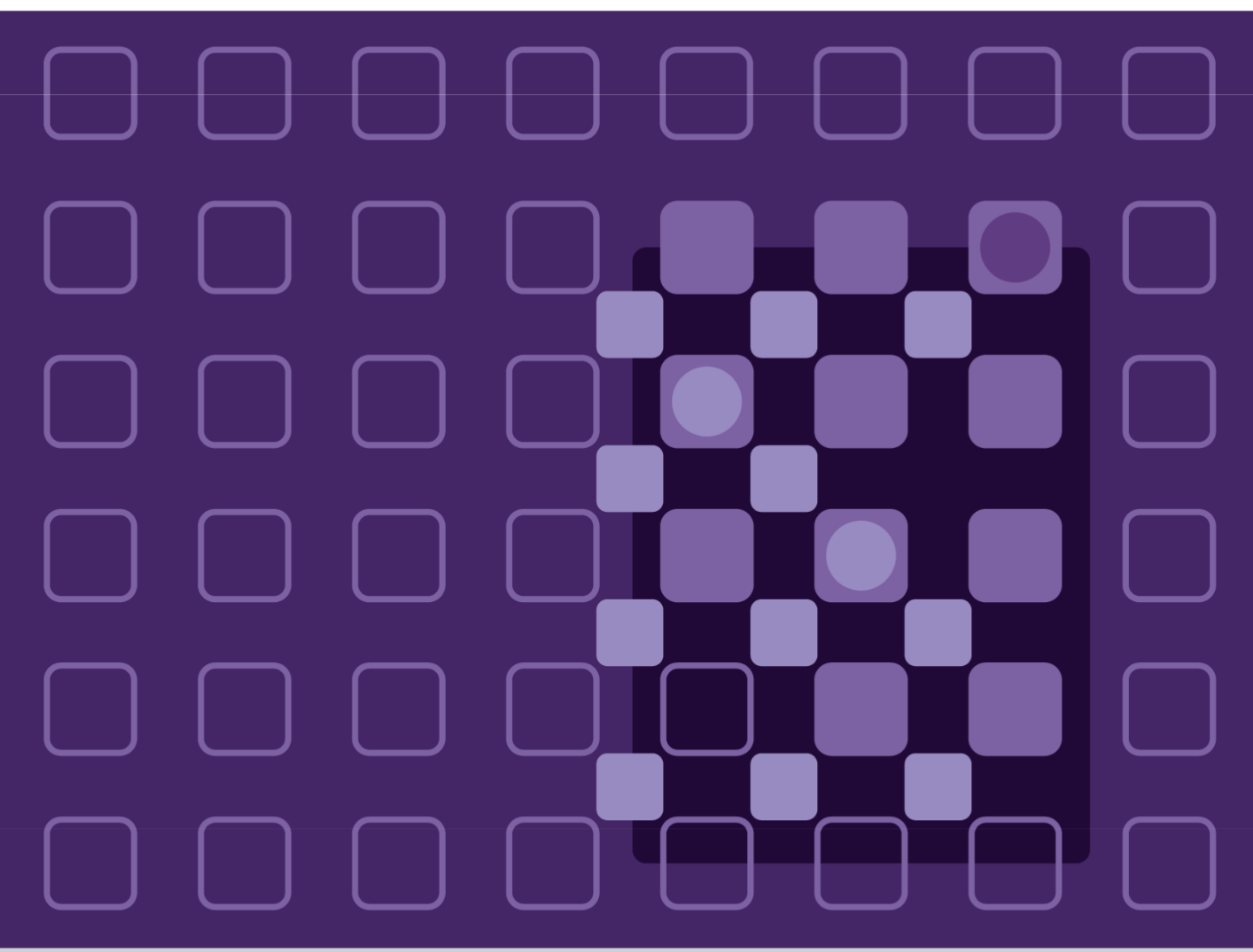

버전 3.0

날짜 2022 년 11 월 11 일

#### 목 차

| 변  | 경내역        | . 3 |
|----|------------|-----|
| 1. | 개요         | . 4 |
| 2. | Windows 배포 | . 5 |
| 3. | macOS 배포   | . 9 |
| 4. | 면책         | 15  |

### 변경 내역

| 버전  | 날짜         | 비고                |
|-----|------------|-------------------|
| 1.0 | 02.05.2022 | 문서 만들어짐           |
| 2.0 | 01.07.2022 | macOS 배포 섹션 추가됨   |
| 3.0 | 11.11.2022 | macOS 배포 섹션 업데이트됨 |

# 

이 문서는 Microsoft Intune 의 MSI 응용프로그램을 사용하여 여러 엔드포인트에 Endpoint Protector 를 배포하기 위해 필요한 단계를 기술하고 있습니다.

Microsoft Intune 은 MDM (Mobile Device Management) 및 MAM (Mobile Application Management)에 초점을 맞춘 클라우드 기반 서비스입니다.

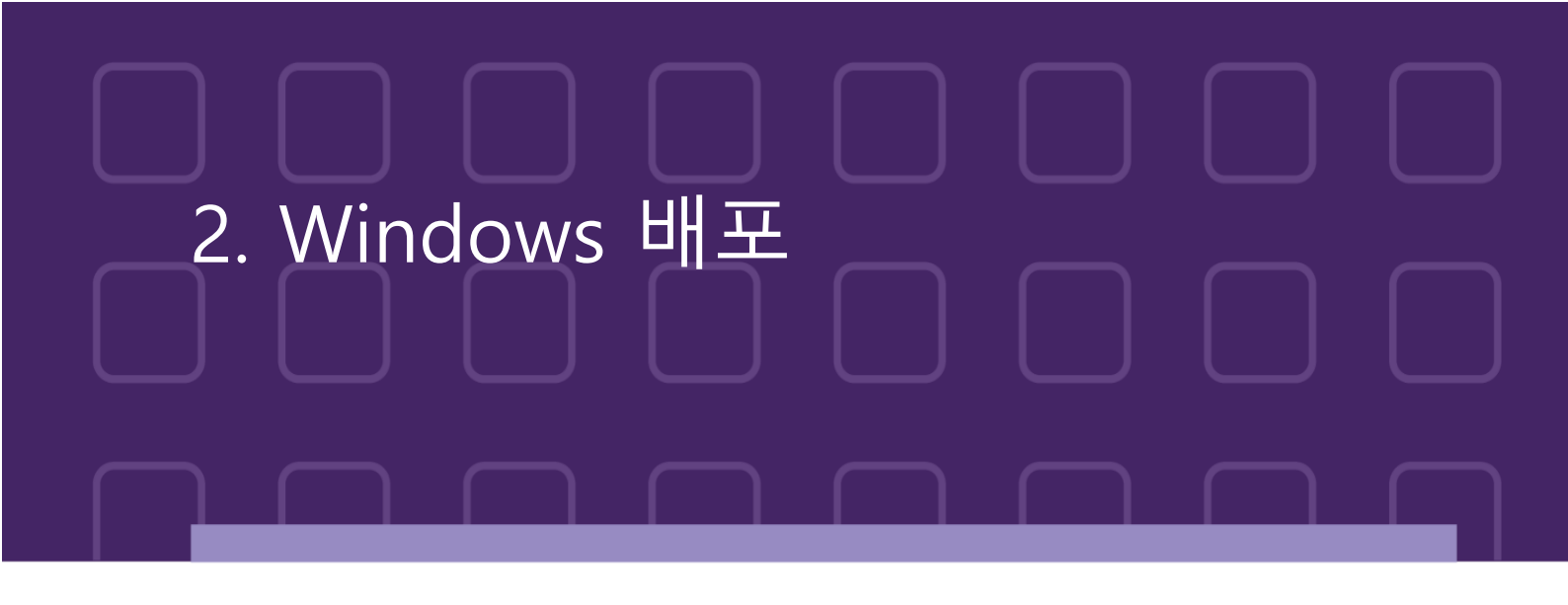

Intune 을 사용해서 Windows 용 Endpoint Protector MSI 패키지를 배포하려면 아래 단계를 따르시기 바랍니다:

- 1. Endpoint Protector 에 로그인;
- 2. 시스템 구성, 클라이언트 소프트웨어로 이동 후 Windows 용 Endpoint Protector MSI

**패키지**를 다운로드;

| 1                  | Dashboard                                      | «El Client Software                                                                      |                                |                                                                                                    |                                                                                                    |  |  |  |
|--------------------|------------------------------------------------|------------------------------------------------------------------------------------------|--------------------------------|----------------------------------------------------------------------------------------------------|----------------------------------------------------------------------------------------------------|--|--|--|
| P                  | Device Control                                 | Endpoint Protector Client Installation                                                   |                                |                                                                                                    |                                                                                                    |  |  |  |
| 2                  | Content Aware Protection                       | The Endpoint Protector Client can be installed on:                                       |                                |                                                                                                    |                                                                                                    |  |  |  |
|                    | eDiscovery                                     | Windows                                                                                  |                                | <u> </u>                                                                                                    | Autom                                                                                                    |  |  |  |
|                    | Denylists and Allowlists                       | Windows                                                                                  |                                | That I have a second second se | 8.8 LINUX                                                                                                    |  |  |  |
| 0                  | Enforced Encryption                            | Windows 11<br>Windows 10<br>Windows 8                                                    |                                | macOS 12.0 (Monterey)<br>macOS 11.0 (Big Sur)<br>macOS 10 15 (catalina)                                                                                                    | Debian<br>Ubuntu<br>Linow Mint                                                                                      |  |  |  |
|                    | Offline Temporary Password                     | Windows 7<br>Windows Vista                                                               |                                | macOS 10.13 (Catalma)<br>macOS 10.14 (Mojave)<br>macOS 10.13 (High Sierra)                                                                                                    | RHEL<br>CentOS                                                                                                    |  |  |  |
| 2                  | Reports and Analysis                           | Windows XP<br>Windows Server 2003/2008/2012/20                                           | 16/2019                        | macOS 10.12 (Sierra)<br>MacOS X 10.11 (El Capitan)                                                                                                    | Fedora<br>OpenSUSE                                                                                                  |  |  |  |
|                    | Alerts                                         |                                                                                          |                                | MacO5 X 10.10 (Yosemite)<br>MacO5 X 10.9 (Mavericks)                                                                                                    | SUSE Enterprise                                                                                                    |  |  |  |
| Ø                  | Directory Services                             | <ul> <li>Windows (32bit version) - Versio</li> </ul>                                     | 0: 5.6.3.1                     | MacOS X 10.8 (Mountain Lion)<br>MacOS X 10.7 (Lion)                                                                                                    | Clients for Linux distributions are only available on request due to<br>different kernel versions and dependencies. |  |  |  |
|                    | Appliance                                      | Windows (320it Version) - Version: 5.6.3.1<br>Windows (64bit version) - Version: 5.6.3.1 |                                | O macOS - Version: 2.5.0.8                                                                                                    | Submit Request for Endpoint Protector Client for Linux.                                                             |  |  |  |
| ٧i                 | System Maintenance                             | Note: To install the client software, please                                             | provide the Endpoint Protector | Server IP, Port and Department Code.                                                                                                    |                                                                                                    |  |  |  |
| ø                  | System Configuration                           | Endpoint Protector Server IP:                                                            | 192.168.15.146                 |                                                                                                    |                                                                                                    |  |  |  |
| ~                  | Client Software                                | Endpoint Protector Server Port:                                                          | 443                            |                                                                                                    |                                                                                                    |  |  |  |
|                    | Client Software Upgrade                        | Department Code:                                                                         | defdep                         |                                                                                                    |                                                                                                    |  |  |  |
|                    | Client Uninstall                               |                                                                                          | Preserve Server Setter         | ngs on all download pages                                                                                                    |                                                                                                    |  |  |  |
|                    | System Administrators<br>Administrators Groups | sle Download                                                                             |                                |                                                                                                    |                                                                                                    |  |  |  |
| System Departments |                                                |                                                                                          |                                |                                                                                                    |                                                                                                    |  |  |  |
|                    | System Security                                |                                                                                          |                                |                                                                                                    |                                                                                                    |  |  |  |
|                    | System Settings<br>System Licensing            | For more information, please refer to End                                                | point Protector - User Guide   | ory.<br>8.                                                                                                    |                                                                                                    |  |  |  |
|                    |                                                |                                                                                          |                                |                                                                                                    |                                                                                                    |  |  |  |
|                    | System Parameters                              |                                                                                          |                                |                                                                                                    |                                                                                                    |  |  |  |
| Ø                  | Support                                        |                                                                                          |                                |                                                                                                    |                                                                                                    |  |  |  |
|                    |                                                |                                                                                          |                                |                                                                                                    |                                                                                                    |  |  |  |

중요: .msi 패키지를 배포할 때 대괄호에 포함된 정보와 앞에 나오는 밑줄을 삭제합니다 -

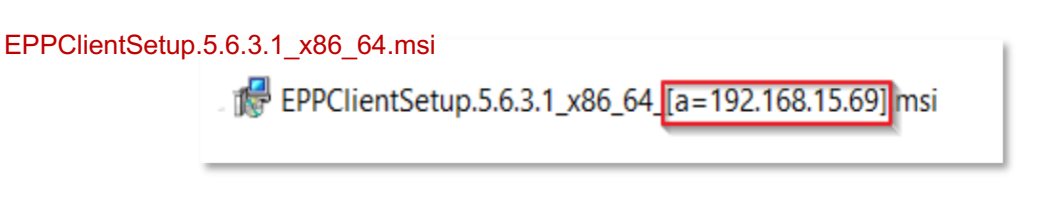

- 3. Microsoft Endpoint Manager admin center 이동 후 로그인;
- 4. 왼쪽 측면에 있는 Apps 메뉴로 이동 후 Apps Overview 페이지에서 Windows 플랫폼 선택;

| ≪                         | Home ><br>(i) Apps   Overview ····<br>(P \$earch (Cmd+/) ····                                                                                                    |                                                                                                    | ×                               |  |
|---------------------------|----------------------------------------------------------------------------------------------------|----------------------------------------------------------------------------------------------------|---------------------------------|--|
|                           | Overview  All apps Monitor  By platform  Vindows IOS/IPadOS macQS                                                                                                    | Microsoft Endpoint Manager recommends managing Microsoft 365 Apps with Current Channel. Learn m     Essentials     Tenant name MDM authority     team365.ommicrosoft.com Microsoft Intune     Tenant location Account status     Europe 0601 Account status     Installation status App protection policy status |                                 |  |
| Troubleshooting + support | <ul> <li>Android</li> <li>Policy</li> <li>App protection policies</li> <li>App configuration policies</li> <li>iOS app provisioning profiles</li> <li>S mode supplemental policies</li> <li>Policies for Office apps</li> <li>Policy sets</li> </ul> | Top installation failures by devices       Endpoint Protector     Windows     0       Endpoint Protector     Windows     0       Google Chrome     Windows     0                                                                                                    | Apps with installation failures |  |

5. Windows App 페이지에서 Add 클릭 후 Line of business app 유형 선택 그리고 Select

#### 클릭;

| « Aome                                                                                                    | Home > Apps > Windows   Windows | s apps                                                                                                    |                                                                   | Select app type ×                                                                                                    |   |
|----------------------------------------------------------------------------------------------------|---------------------------------|----------------------------------------------------------------------------------------------------|-------------------------------------------------------------------|----------------------------------------------------------------------------------------------------|---|
| <ul> <li>Dashboard</li> <li>All services</li> <li>Devices</li> <li>Apps</li> <li>Endpoint security</li> <li>Reports</li> <li>Users</li> <li>Groups</li> <li>Troubleshooting + support</li> </ul> | Search (Ctrl+/) «               | + Add       Nefresh         Filters applied: Platform       P Search by name or         Name       ↑↓         Endpoint Protector       Endpoint Protector         Google Chrome       test | App ty<br>publish<br>Type<br>Winc<br>Winc<br>Winc<br>Winc<br>Winc | App type<br>Line-of-business app<br>Co add a custom or in-house app, upload the app's installation file. Make sure the file<br>extension matches the app's intended platform. Intune supports the following line-of-<br>business app platforms and extensions:<br>Android (APK)<br>i OS (IPA)<br>macOS (pkg. intuneMac)<br>Windows (msi. appx. appxbundle, .msix, and .msixbundle)<br>Learn more<br>Validate your applications using Test Base for Microsoft 365 | * |
|                                                                                                    | ٠                               |                                                                                                    |                                                                   | Test Base is a cloud validation service that allows you to easily onboard your applications           Select         Cancel                                                                                                    | • |

6. Select app package file 클릭 후 오른쪽 측면에서 Endpoint Protector MSI 파일 선택 그리고

**OK** 클릭;

| « And And And And And And And And And And                                                                                                    | Home > Apps > Windows >                                            | App package file                                                                                                    | × |
|----------------------------------------------------------------------------------------------------|--------------------------------------------------------------------|----------------------------------------------------------------------------------------------------|---|
| Dashboard                                                                                                    | Line-of-business app                                               | App package file * ()<br>"EPPClientSetup.5.7.3.6_x86_64.msi"                                                          | 9 |
| <ul> <li>Devices</li> <li>Apps</li> <li>Endpoint security</li> <li>Reports</li> <li>Users</li> <li>Groups</li> <li>Tenant administration</li> <li>Troubleshooting + support</li> </ul> | App information     Assignments     Review + create  Select file * | Name: Endpoint Protector<br>Platform: Windows<br>Size: 43.24 MiB<br>MAM Enabled: No<br>Execution Context: Per-Machine |   |
|                                                                                                    | Previous Next                                                      |                                                                                                    |   |

- 7. App information 페이지에서 아래 필드를 채우고 Next 클릭:
  - Name Endpoint Protector 추가 및 패키지 버전은 선택 사항 (Endpoint Protector 5.7.3.6)
  - **Description Edit Description** 클릭 후 설치 세부사항 추가
  - Publisher CoSoSys Ltd. 추가
  - **Command-line argument** 텍스트 박스에 아래 커맨드 라인 추가

WSIP="EPP\_server\_IP" WSPORT="443" /q REBOOT=ReallySuppress

| «                           | Home > Apps > Windows >          |                                                            |
|-----------------------------|----------------------------------|------------------------------------------------------------|
| A Home                      | Add App                          |                                                            |
| 🖾 Dashboard                 | Windows MSI line-of-business app |                                                            |
| E All services              |                                  |                                                            |
| Devices                     | App information     (2) Assign   | aments (3) Review + create                                 |
| Apps                        | Select file * ①                  | EPPClientSetup.5.7.3.6_x86_64.msi                          |
| 🔩 Endpoint security         | Name * 🛈                         | Endpoint Protector                                         |
| Reports                     | Description *                    | Endpoint Protector                                         |
| Lusers                      | Description                      | indpoint noticed                                           |
| 🐣 Groups                    |                                  |                                                            |
| Tenant administration       |                                  | Edit Description                                           |
| X Troubleshooting + support | Publisher * 🕕                    | CoSoSys Ltd.                                               |
|                             | App install context ①            | User Device                                                |
|                             | Ignore app version 🕒             | Yes No                                                     |
|                             | Command-line arguments           | WSIP="EPP_server_IP" WSPORT="443" /q REBOOT=ReallySuppress |
|                             | Previous                         |                                                            |

8. Assignments 페이지 Requirement 섹션에서 Endpoint Protector 클라이언트를 배포할

그룹을 선택 후 Next 클릭;

| «                           | Home > Apps > Wi        | ndows >                     |                     |        |                 |     |
|-----------------------------|-------------------------|-----------------------------|---------------------|--------|-----------------|-----|
| 1 Home                      | Add App                 |                             |                     |        |                 | ×   |
| Dashboard                   | Windows MSI line-of-bus | iness app                   |                     |        |                 |     |
| E All services              | -                       |                             |                     |        |                 | -   |
| Devices                     | App information         | Assignments                 | (3) Review + create |        |                 |     |
| Apps                        | Required ①              |                             |                     |        |                 |     |
| Endpoint security           | Group mode              | Group                       | Filter mode         | Filter | Install Context |     |
| Reports                     | (+) Included            | All devices                 | None                | None   | Device context  |     |
| 🚨 Users                     | 0                       |                             |                     | 100000 |                 | - 1 |
| 🎎 Groups                    | + Add group ① + Ad      | d all users 🛈 + Add all dev | ices ①              |        |                 |     |
| Tenant administration       | Available for en        | olled devices 🛈             |                     |        |                 |     |
| 🗙 Troubleshooting + support | 5                       |                             |                     |        |                 |     |
|                             | Group mode              | Group                       | Filter mode         | Filter | Install Context | - 1 |
|                             | Included                | All users                   | None                | None   | Device context  |     |
|                             | + Add group ① + Ad      | d all users 🛈               |                     |        |                 |     |
|                             | Uninstall ①             |                             |                     |        |                 | -   |
|                             | Previous                | Next                        |                     |        |                 |     |

9. Review + create 페이지에서 Create 클릭 - Endpoint Protector MSI package 업로드 시작

| «                           | Home > Apps > Windows >              |                                                            |
|-----------------------------|--------------------------------------|------------------------------------------------------------|
| 숨 Home                      | Add App                              |                                                            |
| 🖾 Dashboard                 | Windows MSI line-of-business app     |                                                            |
| 🗮 All services              |                                      |                                                            |
| Devices                     | 🔮 App information 🛛 🔮 Assign         | ments 3 Review + create                                    |
| Apps                        | Summary                              |                                                            |
| 🕵 Endpoint security         | App information                      |                                                            |
| Reports                     | App package file                     | EPPClientSetup.5.7.3.6_x86_64.msi                          |
| 🚨 Users                     | Name                                 | Endpoint Protector                                         |
| 🎎 Groups                    | Description                          | Endpoint Protector                                         |
| 😂 Tenant administration     |                                      |                                                            |
| 🗙 Troubleshooting + support |                                      |                                                            |
|                             | Publisher                            | CoSoSys Ltd.                                               |
|                             | App install context                  | Device                                                     |
|                             | Ignore app version                   | No                                                         |
|                             | Command-line arguments               | WSIP="EPP_server_IP" WSPORT="443" /q REBOOT=ReallySuppress |
|                             | Category                             |                                                            |
|                             | Channahin an a danah una dana in aka | A1=                                                        |
|                             | Previous Create                      |                                                            |

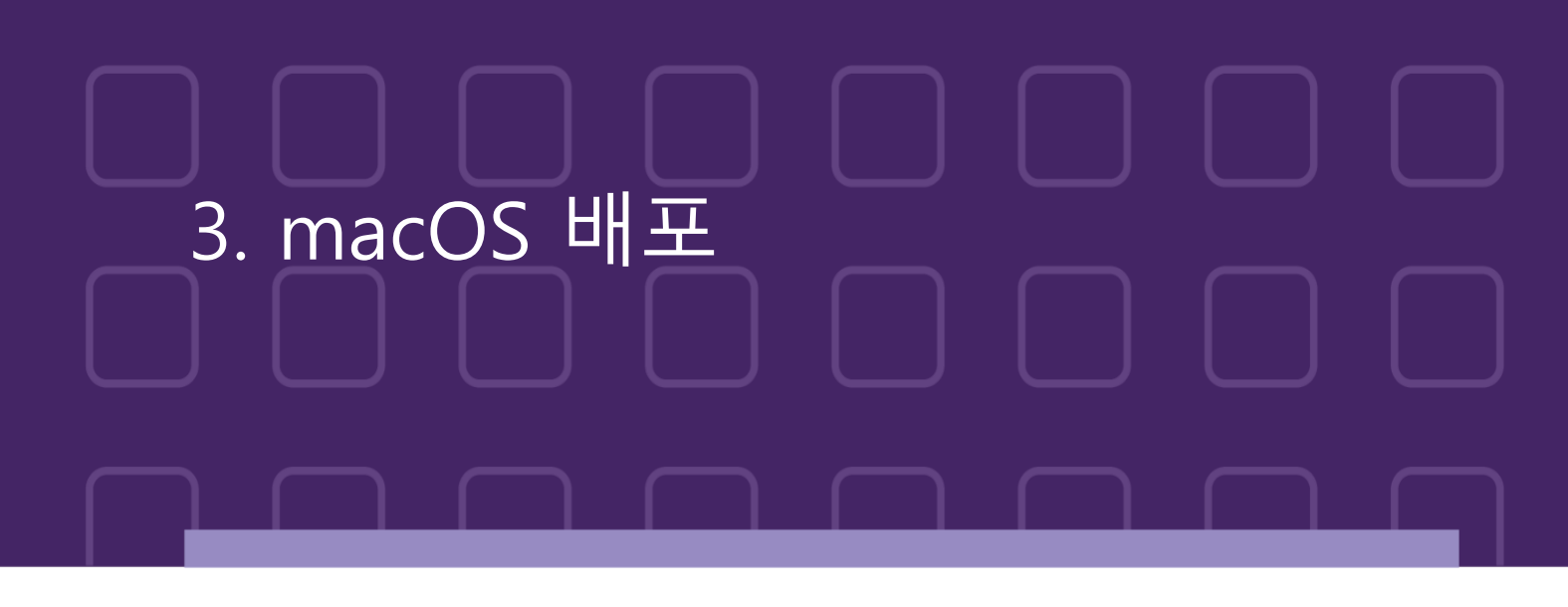

Intune 을 사용하여 macOS 용 Endpoint Protector 패키지를 배포하기 위해서는 아래 단계를 따르시기 바랍니다:

- 1. Endpoint Protector 로그인;
- 2. 시스템 구성, 클라이언트 소프트웨어로 이동 후 macOS 용 Endpoint Protector 패키지

| Г | 문 | 로 | ; |
|---|---|---|---|
|   | _ |   |   |

| 0        | Dashboard                                                                                                    | « Client Software                                                               |                                                                                      |                                                                                                    |  |  |  |
|----------|----------------------------------------------------------------------------------------------------|---------------------------------------------------------------------------------|--------------------------------------------------------------------------------------|----------------------------------------------------------------------------------------------------|--|--|--|
| Ð        | Device Control                                                                                                    | Endpoint Protector Client Installation                                          |                                                                                      |                                                                                                    |  |  |  |
| P        | Content Aware Protection                                                                                                    | The Endpoint Protector Client can be installed on:                              |                                                                                      |                                                                                                    |  |  |  |
| 7        | eDiscovery                                                                                                    | Windows                                                                         | Mac.                                                                                 | A tinux                                                                                                    |  |  |  |
|          | Denylists and Allowlists                                                                                                    |                                                                                 |                                                                                      | 0.0 times                                                                                                    |  |  |  |
| 0        | Enforced Encryption                                                                                                    | Windows 11<br>Windows 10<br>Windows 8                                           | macOS 12.0 (Monterey)<br>macOS 11.0 (Big Sur)<br>macOS 10.15 (Catalina)              | Debian<br>Ubuntu<br>Linux Mint                                                                                      |  |  |  |
|          | Offline Temporary Password                                                                                                    | Windows 7<br>Windows Vista                                                      | macOS 10.14 (Mojave)<br>macOS 10.13 (High Sierra)                                    | RHEL<br>CentOS                                                                                                    |  |  |  |
| <b>~</b> | Reports and Analysis                                                                                                    | Windows XP<br>Windows Server 2003/2008/2012/2016/2019                           | macOS 10.12 (Sierra)<br>MacOS X 10.11 (El Capitan)                                   | Fedora<br>OpenSUSE                                                                                                  |  |  |  |
|          | Alerts                                                                                                    |                                                                                 | MacOS X 10.10 (Yosemite)<br>MacOS X 10.9 (Mavericks)<br>MacOS X 10.8 (Mountain Lion) | SUSE Enterprise                                                                                                    |  |  |  |
| ø        | Directory Services                                                                                                    | Windows (32bit version) - Version: 5.6.3.1                                      | MacOS X 10.7 (Lion)                                                                  | Clients for Linux distributions are only available on request due to<br>different kernel versions and dependencies. |  |  |  |
|          | Appliance                                                                                                    | Windows (64bit version) - Version: 5.6.3.1                                      | macOS - Version: 2.5.0.8                                                             | Submit Request for Endpoint Protector Client for Linux.                                                             |  |  |  |
| Yi       | System Maintenance                                                                                                    | Note: To install the client software, please provide the Endpoint Protector Sen | ver IP, Port and Department Code.                                                    |                                                                                                    |  |  |  |
| ø        | System Configuration                                                                                                    | Endpoint Protector Server IP: 192.168.15.125                                    |                                                                                      |                                                                                                    |  |  |  |
|          | Client Software<br>Client Software Upgrade<br>Client Uninstall<br>System Administrators<br>Administrators Groups<br>System Departments<br>System Security<br>System Security<br>System Security | Endpoint Protector Server Port:                                                 | on all download pages                                                                |                                                                                                    |  |  |  |
|          | System Licensing                                                                                                    | For more information, please refer to Endpoint Protector - User Guide.          |                                                                                      |                                                                                                    |  |  |  |

3. Endpoint Protector 클라이언트를 .intunemac 파일로 변환 – 더 자세한 정보 및 과정은

다음을 참조: <u>Microsoft Docs portal;</u>

- 4. Microsoft Endpoint Manager admin center 이동 후 로그인;
- 5. 좌측 메뉴에서 Apps 이동 후 Apps Overview 페이지에서 macOS platform 선택;

6. macOS Apps 페이지에서 Add 클릭 후 Line of business app 유형 선택 그리고 Select 클릭;

| ≪<br>↑ Home<br>M Dashboard                                                                                                    | Home ><br>() Apps   Overview                                                                                                    |                                                                                         | ×                                                                                  |
|----------------------------------------------------------------------------------------------------|----------------------------------------------------------------------------------------------------|-----------------------------------------------------------------------------------------|------------------------------------------------------------------------------------|
| <ul> <li>Dashboard</li> <li>All services</li> <li>Devices</li> <li>Apps</li> <li>Endpoint security</li> <li>Reports</li> <li>Users</li> <li>Groups</li> <li>Tenant administration</li> <li>Troubleshooting + support</li> </ul> | <ul> <li>Search (Ctrl+/)</li> <li>Overview</li> <li>All apps</li> <li>Monitor</li> <li>By platform</li> <li>Windows</li> <li>iOS/iPadOS</li> <li>macOS</li> <li>Android</li> <li>Policy</li> <li>App protection policies</li> <li>App configuration policies</li> <li>iOS app provisioning profiles</li> <li>S mode supplemental policies</li> <li>S mode supplemental policies</li> <li>Policies for Office apps</li> </ul> | ✓ Installation failures by devices Endpoint Protector Windows 0 Google Chrome Windows 0 | Channel. Learn more IDM authority flicrosoft Intune ccount status ctive I failures |

7. 우측에 위치한 Select app package file 클릭 후 Endpoint Protector intunemac file 선택

그리고 Upload 및 OK 클릭;

| « free the second second secon | Home > Apps > macOS > Add App                                       | App package file                        | ×  |
|----------------------------------------------------------------------------------------------------|---------------------------------------------------------------------|-----------------------------------------|----|
| 🖾 Dashboard                                                                                                    | Line-of-business app                                                | App package file * ①                    |    |
| E All services                                                                                                    |                                                                     | "EndpointProtectorClient.pkg.intunemac" | 63 |
| Devices                                                                                                    | App information     Assignments     Assignments     Review + create | Name: EndpointProtectorClient.pkg       |    |
| Apps                                                                                                    | Select file * ③ Select app package file                             | Platform: MacOS<br>Size: 52.16 MiB      |    |
| 🕵 Endpoint security                                                                                                    |                                                                     | MAM Enabled: No                         |    |
| Reports                                                                                                    |                                                                     |                                         |    |
| 🤱 Users                                                                                                    |                                                                     | ок                                      |    |
| 🎎 Groups                                                                                                    |                                                                     |                                         |    |
| Tenant administration                                                                                                    |                                                                     |                                         |    |
| 🗙 Troubleshooting + support                                                                                                    |                                                                     |                                         |    |
|                                                                                                    |                                                                     |                                         |    |
|                                                                                                    |                                                                     |                                         |    |
|                                                                                                    |                                                                     |                                         |    |
|                                                                                                    |                                                                     |                                         |    |
|                                                                                                    |                                                                     |                                         |    |
|                                                                                                    |                                                                     |                                         |    |
|                                                                                                    |                                                                     |                                         |    |
|                                                                                                    |                                                                     |                                         |    |
|                                                                                                    | Previous Next                                                       |                                         |    |

- 8. App information 페이지에서 아래 필드를 입력 후 Next 클릭:
  - Name Endpoint Protector Client 추가
  - Description Endpoint Protector Client 추가
  - Publisher CoSoSys Ltd. 추가

| «                           | Home > Apps > macOS > |                                                                               |                                                                                                    |
|-----------------------------|-----------------------|-------------------------------------------------------------------------------|----------------------------------------------------------------------------------------------------|
| A Home                      | ×                     | Add App                                                                       |                                                                                                    |
| C Dashboard                 |                       | macOS line-of-business app                                                    |                                                                                                    |
| All services                |                       | App information                                                               | nments 🕓 Review + create                                                                                                    |
| Devices                     |                       | Select file * 💿                                                               | EndpointProtectorClient.pkg                                                                                                    |
| Apps                        |                       | Name * ①                                                                      | Endpoint Protector Client                                                                                                    |
| Endpoint security           | Assigned              | Description *                                                                 | Endpoint Protector Client                                                                                                    |
| Reports                     |                       | Unacription 0                                                                 |                                                                                                    |
| 🚨 Users                     |                       | Publisher * 💿                                                                 | CoSoSys Ltd.                                                                                                    |
| 24 Groups                   |                       |                                                                               |                                                                                                    |
| Zenant administration       |                       | The minimum operating system for up operating system.                         | ploading a .pkg file is macOS 10.14. Upload a .intunemac file to select an older minimum                                                                                                 |
| X Troubleshooting + support |                       | Minimum operating system *                                                    | macOS Mojave 10.14 V                                                                                                    |
|                             |                       | Ignore app version 💿                                                          | Ves No                                                                                                    |
|                             |                       | Install as managed 🛈                                                          | Yes No                                                                                                    |
|                             |                       | Included apps * 🛈                                                             |                                                                                                    |
|                             |                       | Review the included apps list to edit a reporting. The app version can be the | pps or remove anything that isn't an app. The app listed first is used as the primary app in app<br>CFBundleShortVersionString or CFBundleVersion. <u>Learn more about included apps</u> |
|                             |                       | App bundle ID (CFBundleldentifie                                              | er) App version (CFBundleShortVersionString)                                                                                                    |
|                             |                       | com.cososys.eppclient                                                         | 2.5.0.8                                                                                                    |
|                             |                       | Enter bundle ID                                                               | Enter app version                                                                                                    |
|                             |                       |                                                                               |                                                                                                    |
|                             |                       | Category ③                                                                    | 0 selected V                                                                                                    |
|                             |                       | Show this as a featured app in the<br>Company Portal ①                        | Yes No                                                                                                    |
|                             |                       | Previous                                                                      |                                                                                                    |

9. Assignments 페이지의 Required 섹션에서 Endpoint Protector 클라이언트를 배포할 그룹을

선택 후 **Next** 클릭;

| «                           | Home > Apps > macOS        | 5 >                     |                     |             |        |      |
|-----------------------------|----------------------------|-------------------------|---------------------|-------------|--------|------|
| A Home                      | Add App                    |                         |                     |             |        | ×    |
| ZII Dashboard               | macOS line-of-business app |                         |                     |             |        |      |
| E All services              |                            |                         |                     |             |        |      |
| Devices                     | App information            | 2 Assignments           | (3) Review + create |             |        |      |
| Apps                        | Required 🕕                 |                         |                     |             |        |      |
| 🕵 Endpoint security         | Group mode                 | Group                   |                     | Filter mode | Filter |      |
| Reports                     |                            | All devices             |                     | None        | None   |      |
| 🚨 Users                     | () included                | Andevices               |                     | None        | None   |      |
| 24 Groups                   | + Add group ① + Add all    | I users ① + Add all dev | ices 🛈              |             |        |      |
| Tenant administration       | Available for enroll       | ed devices ①            |                     |             |        |      |
| 💥 Troubleshooting + support |                            |                         |                     |             |        |      |
|                             | Group mode                 | Group                   |                     | Filter mode | Filter |      |
|                             |                            | All users               |                     | None        | None   |      |
|                             | + Add group ① + Add all    | users ()                |                     |             |        |      |
|                             | Previous                   | t                       |                     |             |        |      |
|                             |                            |                         |                     |             |        | <br> |

10. Review + create 페이지에서 Create 클릭 - Endpoint Protector 패키지 업로드 시작

| ×                           | Home > Apps > macOS >              |                               |  |
|-----------------------------|------------------------------------|-------------------------------|--|
| 1 Home                      | Add App ···· Add App ····          |                               |  |
| Z Dashboard                 | macOS line-of-business app         |                               |  |
| E All services              |                                    |                               |  |
| Devices                     | 📀 App information 🛛 📀 Assignm      | ents   Review + create        |  |
| Apps                        | Summary                            |                               |  |
| 🌎 Endpoint security         | App information                    |                               |  |
| Reports                     | App package file                   | EndpointProtectorClient.pkg   |  |
| 🚨 Users                     | Name                               | Endpoint Protector Client     |  |
| A Groups                    | Description                        | Endpoint Protector Client     |  |
|                             | Publisher                          | CoSoSys Ltd                   |  |
| ar Tenant administration    | Minimum operating system           | macOS Mojave 10.14            |  |
| 🔀 Troubleshooting + support | Ignore app version                 | Vec                           |  |
|                             | Install as managed                 | No                            |  |
|                             | Included apps                      | com cososus appeliant 2.5.0.8 |  |
|                             | Category                           | comcososys.eppcient 2.5.0.0   |  |
|                             | Show this as a featured app in the | Vor                           |  |
|                             | Company Portal                     | Tes                           |  |
|                             | Information URL                    |                               |  |
|                             | Privacy URL                        |                               |  |
|                             | Developer                          |                               |  |
|                             | Owner                              |                               |  |
|                             |                                    |                               |  |
|                             | Previous                           |                               |  |
|                             |                                    |                               |  |

11. 좌측 메뉴에 위치한 Devices 로 이동 후 macOS 선택 그리고 Shell scripts 및 Add 클릭;

#### 참고: 스크립트는 총판사에 요청 하시기 바랍니다.

|                              | Here & Device & events                                                  |                        |                                 |              |          |               |
|------------------------------|-------------------------------------------------------------------------|------------------------|---------------------------------|--------------|----------|---------------|
| Home                         | macOS   Shell scripts                                                   |                        |                                 |              |          | ×             |
| All services                 |                                                                         | + Add                  |                                 |              |          |               |
| Apps                         | macOS devices                                                           | Script Name            | Platform                        | Script Type  | Assigned | Last modified |
| Endpoint security Reports    | macOS policies                                                          | The scripts you add wi | ll appear here. Add a script to | get started. |          |               |
| Lusers                       | <ul> <li>Compliance policies</li> <li>Configuration profiles</li> </ul> |                        |                                 |              |          |               |
| Groups Tenant administration | Shell scripts                                                           |                        |                                 |              |          |               |
| 💥 Troubleshooting + support  | Custom attributes                                                       |                        |                                 |              |          |               |
|                              |                                                                         |                        |                                 |              |          |               |
|                              |                                                                         |                        |                                 |              |          |               |
|                              |                                                                         |                        |                                 |              |          |               |
|                              |                                                                         |                        |                                 |              |          |               |
|                              |                                                                         |                        |                                 |              |          |               |

- 12. Add script 페이지에서 아래 정보를 입력 후 Next 클릭:
  - Name (필수) 스크립트 이름 추가 (Post install script)
  - **Description** 스크립트 설명 추가

| «                           | Home > Devices > macOS >                              |          |
|-----------------------------|-------------------------------------------------------|----------|
| A Home                      | Add script                                            | $\times$ |
| 💷 Dashboard                 | macOS                                                 |          |
| E All services              |                                                       |          |
| Devices                     | Basics ② Script settings ③ Assignments ④ Review + add |          |
| Apps                        | Name * Post install script 🗸                          |          |
| Endpoint security           | Description                                           |          |
| Reports                     |                                                       |          |
| 🚨 Users                     |                                                       |          |
| Sroups                      |                                                       |          |
| Tenant administration       |                                                       |          |
| X Troubleshooting + support |                                                       |          |
|                             |                                                       |          |
|                             |                                                       |          |
|                             |                                                       |          |
|                             |                                                       |          |
|                             |                                                       |          |
|                             |                                                       |          |
|                             |                                                       |          |
|                             |                                                       |          |
|                             |                                                       |          |
|                             | Previous Next                                         |          |

- 13. Script settings 탭에서 아래 정보 추가 후 Next 클릭:
  - 컴퓨터에서 New Jamf PostInstall 스크립트 업로드 및 선택
  - Run script as sign-in user 를 No 설정

| «                           | Home > Devices > macOS >               |                              |        |   |
|-----------------------------|----------------------------------------|------------------------------|--------|---|
| A Home                      | Add script                             |                              |        | × |
| Dashboard                   | macOS                                  |                              |        |   |
| E All services              | (T) 19                                 |                              |        |   |
| Devices                     | Basics O Script settings               | 3 Assignments ④ Review + add |        |   |
| Apps                        | Upload script * ()                     | epp_change_ip_epp.sh         |        |   |
| Endpoint security           |                                        |                              |        |   |
| Cal Reports                 | Run script as signed-in user ①         | Yes No                       |        |   |
| 💄 Users                     | Hide script notifications on devices ① | Not configured               | $\sim$ |   |
| La Groups                   | Script frequency ①                     | Every 15 minutes             | ~      |   |
| Tenant administration       |                                        | Mark result as a d           |        |   |
| 🔀 Troubleshooting + support | fails                                  | Not configured               | ~      |   |
|                             |                                        |                              |        |   |
|                             |                                        |                              |        |   |
|                             |                                        |                              |        |   |
|                             |                                        |                              |        |   |
|                             |                                        |                              |        |   |
|                             |                                        |                              |        |   |
|                             |                                        |                              |        |   |
|                             |                                        |                              |        |   |
|                             |                                        |                              |        |   |
|                             | Previous                               |                              |        |   |

14. Assignments 탭에서 include groups (Add groups, all users, or all devices) 선택 후

Next 클릭;

| «                           | Home > Devices > macOS >                                                                                                    |   |  |  |  |
|-----------------------------|----------------------------------------------------------------------------------------------------|---|--|--|--|
| A Home                      | Add script                                                                                                    | × |  |  |  |
| 🖾 Dashboard                 | macOS                                                                                                    |   |  |  |  |
| E All services              |                                                                                                    |   |  |  |  |
| Devices                     | O Basics     O Assignments       (④ Review + add                                                                                                  |   |  |  |  |
| Apps                        | Included groups                                                                                                    |   |  |  |  |
| Endpoint security           | R. Add groups R Add all users + Add all devices                                                                                                   |   |  |  |  |
| Reports                     | Groups                                                                                                    |   |  |  |  |
| 🚨 Users                     | All devices Remove                                                                                                    |   |  |  |  |
| Sroups                      | Evoluted arouns                                                                                                    |   |  |  |  |
| Tenant administration       | ennance Braha                                                                                                    |   |  |  |  |
| X Troubleshooting + support | When excluding groups, you cannot mix user and device groups across include and exclude. <u>Click here to learn more about excluding groups</u> . |   |  |  |  |
|                             | + Add groups Groups                                                                                                    |   |  |  |  |
|                             | No groups selected                                                                                                    |   |  |  |  |
|                             |                                                                                                    |   |  |  |  |
|                             |                                                                                                    |   |  |  |  |
|                             |                                                                                                    |   |  |  |  |
|                             |                                                                                                    |   |  |  |  |
|                             | Previous                                                                                                    |   |  |  |  |

15. Review + add 탭에서 스크립트 정보를 볼 수 있고 Add 클릭.

| *                           | Home > Devices > macOS >                     |                            |
|-----------------------------|----------------------------------------------|----------------------------|
| A Home                      | Add script                                   |                            |
| Dashboard<br>All services   | macOS                                        |                            |
| Devices                     | 🔮 Basics 🔮 Script settings 🦉                 | Assignments O Review + add |
| Apps                        | Summary                                      |                            |
| 🔍 Endpoint security         | Basics                                       |                            |
| Reports                     | Name                                         | Post install script        |
| 🚨 Users                     | Description                                  |                            |
| 24 Groups                   | e                                            |                            |
| Tenant administration       | Script settings                              |                            |
| X Troubleshooting + support | Shell script<br>Run script as signed-in user | epp_change_ip_epp.sh       |
|                             | Hide script notifications on devices         | Not configured             |
|                             | Script frequency                             | Every 15 minutes           |
|                             | Max number of times to retry if script fails | Not configured             |
|                             | Assignments                                  |                            |
|                             | Included groups                              | All devices                |
|                             | Excluded groups                              | -                          |
|                             |                                              |                            |
|                             |                                              |                            |
|                             | Previous                                     |                            |
|                             |                                              |                            |

## 4. 면책

These instructions are provided on an "AS IS" basis. To the maximum extent permitted by law, CoSoSys disclaims all liability, as well as any and all representations and warranties, whether express or implied, as to the fitness for a particular purpose, title, non-infringement, merchantability, interoperability, and performance in relation with these instructions. Furthermore, CoSoSys makes no warranty and disclaims any and all liability with regards to third-party software, which the Customer uses at its own risk and expense.

Nothing herein shall be deemed to constitute any warranty, representation, or commitment in addition to those expressly provided in the terms and conditions that apply to the Customer's use of the CoSoSys Products.

Copyright © 2004 – 2022 CoSoSys SRL and its licensors. Endpoint Protector is a trademark of CoSoSys SRL. All rights reserved. Macintosh, Mac OS X, macOS are trademarks of Apple Corporation. All other names and trademarks are the property of their respective owners.

Confidential. © CoSoSys 2022. Not to be shared without the express written permission of CoSoSys

#### EndpointProtector.com